## <How to use LS110 with Serial/IP>

2009/04/13

1. Application Diagram

PC(Serial/IP COM3) -(Ethernet)- LS100 -(Serial)- PC comport(COM5)

- PC USB/Serial : COM5

- PC Serial/IP Virtual serial port : COM3

- PC Network configuration

IP: 192.168.1.248

Subnet Mask : 255.255.0.0

Gateway: 192.168.1.1

## 2. Configuration of LS110 via serial console

Please refer below screen.

LS110 login : root password : \*\*\*\*\* Welcome to LS110 Configuration Page Serial No. : 080100001 MAC Address : 00:01:95:46:78:2A F/W REV. : v1.0.0 IP Mode : Static IP IP Address : 192.168.18.140 Console#1 (Serial) : Connected Console#2 (Telnet) : Available Console#3 (Telnet) : Available 1. IP configuration 2. Serial port configuration 3. System information 4. System administration 5. Save changes 6. Exit without reboot 7. Save and reboot <ESC> Back, <ENTER> Refresh --> 1 **IP** configuration 1. IP mode : Static IP 2. IP address : 192.168.18.140 3. Subnet mask : 255.255.0.0 4. Default gateway : 192.168.1.1 5. Primary DNS : 168.126.63.1 6. Secondary DNS : 168.126.63.2 <ESC> Back, <ENTER> Refresh

Serial port configuration

--->

| 1. Baud rate : 9600                       |
|-------------------------------------------|
| 2. Data bits : 8                          |
| 3. Parity : None                          |
| 4. Stop bit(s) : 1                        |
| 5. Flow control : None                    |
| 6. Inter-character timeout : 0            |
| 7. Host mode : TCP Server                 |
| 8. Local port : 6001                      |
| 9. Inactivity timeout : O                 |
| 10. DTR behavior : Always HIGH            |
| 11. DSR behavior : None                   |
| 12. Allowed IP : 0.0.0.0                  |
| 13. Allowed subnet : 0.0.0.0              |
| <esc> Back, <enter> Refresh</enter></esc> |
| <b>\</b>                                  |

Please refer manual 2.3. Accessing Console Port(page 14) http://sena.com/download/manual\_ls110-v1.0.0.pdf

Select Data/Console Switch to Data side.

## 3. Configuration of Serial/IP

| 🛓 Serial/IP Cont                                                    | rol Panel                                                                                                    | × |
|---------------------------------------------------------------------|----------------------------------------------------------------------------------------------------|---|
| COM3<br>COM4<br>COM100                                              | Configuration of COM3<br>IP Address: Port Number:<br>IP Address: Port Number:<br>IP Address: Port Number:<br>IP Address: Port Number:<br>IP Address: Port Number:<br>IOU<br>Connections: Copy Settings To<br>User Credentials<br>□ Use Credentials From:<br>□ |   |
|                                                                     | Connection Protocol<br>C Telnet<br>C Telnet with C <u>R</u> -Padding<br>Raw TCP Connection<br>COM Port Options<br>DSR Emulation:                                                                                                    |   |
| Select <u>P</u> orts,<br>Port <u>M</u> onitor,<br><u>A</u> dvanced, | <ul> <li>□ DCD Emulation:</li> <li>□ CIS Emulation:</li> <li>□ DTR is modem escape</li> <li>☑ Bestore Failed Connections</li> <li>Security</li> <li>□ Use Encryption with: SSL v3 only</li> </ul>                                                             |   |
|                                                                     | <u>C</u> lose <u>H</u> elp A <u>b</u> out                                                                                                    |   |

Please refer below documentation 2. Serial/IP Client Mode Operation (page 7). <u>http://www.sena.com/download/tips/tips\_serial\_ip\_with\_sena\_ds-v1.0.0.pdf</u>

## 4. Working screen

You can transmit and receive serial communication.

The Teraterm is serial terminal software such as HyperTerminal.

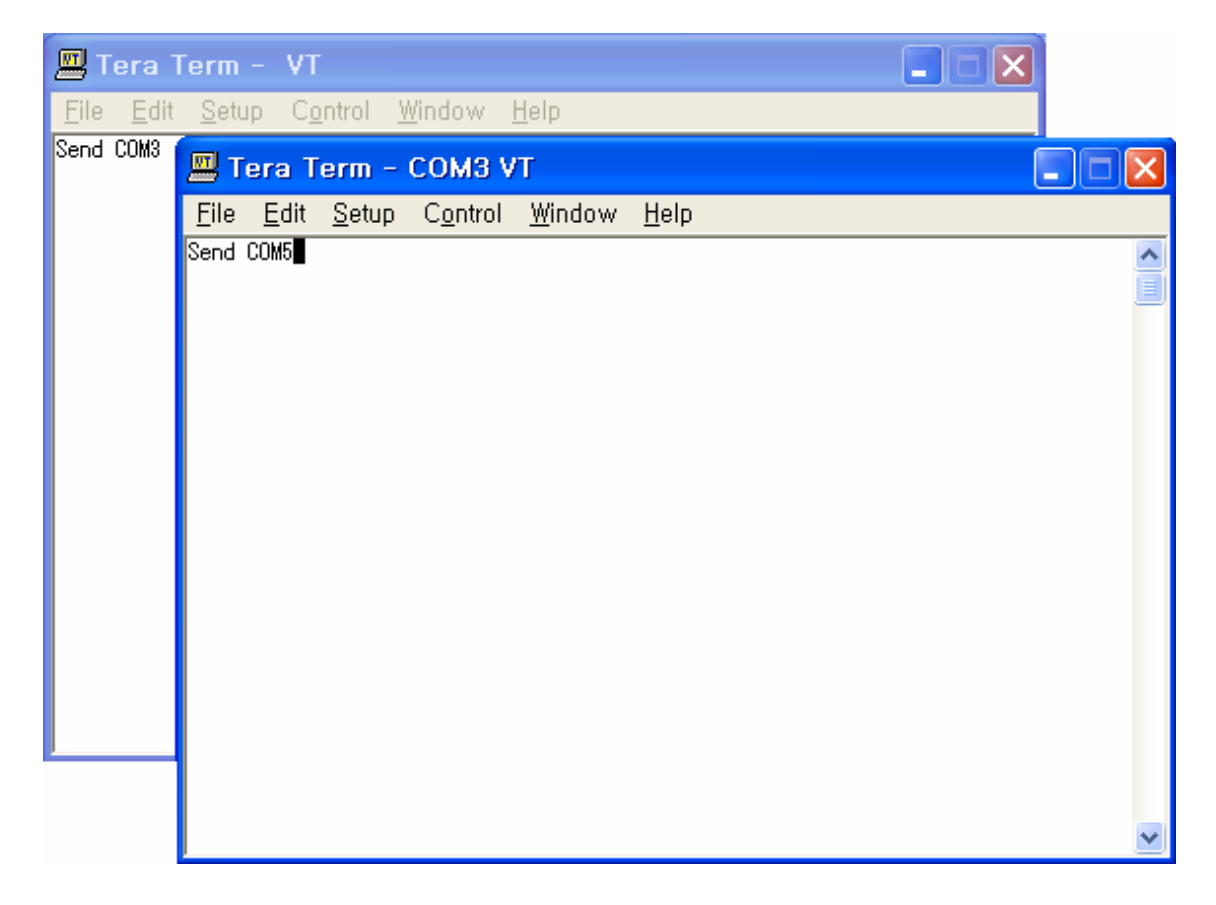